## How to add Traditional Chinese input method with Pinyin in Windows 8.1 and Windows 10

1. Control Panel (If you can't find Control Panel, press and X simultaneously to open menu,

Control Panel will be one the commands)

- Language -If you don't see "Chinese Traditional中文(繁體)", Click "Add Language", add "Chinese (Traditional, Taiwan中文(台灣)"
- 3. After "Input Method: Microsoft Bopomofo" is added, Click Option to change settings
- 4. Input Method Microsoft Bopomofo Options:
  - Tab 1- General UI font settings: Extra Large Font

| Microsoft Bopomofo Settings     |                                            | × |
|---------------------------------|--------------------------------------------|---|
| General Advanced Dictionary Ke  | eyboard                                    |   |
| General settings:               |                                            |   |
| Select the initial input mode v | hen application started up.                |   |
| Default input mode:             | Alphanumeric 🗸 🗸                           |   |
| Change UI font setting of can   | didate window for a better visual clarity. |   |
| UI font setting:                | Extra Large font V                         | ] |
| Change user interface language  | je.                                        |   |
| UI language setting:            | English $\lor$                             |   |

## Tab 4 - Keyboard: Hanyu Pinyin

| noro settings             |                                                                  |                                                                  | ×                                                |
|---------------------------|------------------------------------------------------------------|------------------------------------------------------------------|--------------------------------------------------|
| Dictionary Keyboard       |                                                                  |                                                                  |                                                  |
| $\bigcirc$                |                                                                  |                                                                  |                                                  |
| referred keyboard layout. |                                                                  |                                                                  |                                                  |
| HanYu Pinyin              | ~ <b>&lt;=</b>                                                   | Custom                                                           | nize                                             |
|                           | Dictionary Keyboard<br>referred keyboard layout.<br>HanYu Pinyin | Dictionary Keyboard<br>referred keyboard layout.<br>HanYu Pinyin | Dictionary Keyboard<br>referred keyboard layout. |